## Hatósági házi karantén alóli mentesítéshez szükséges kérvény benyújtása Ügyfélkapu segítségével

1. lépés: Írja be a címsorba az alábbi webcímet: epapir.gov.hu

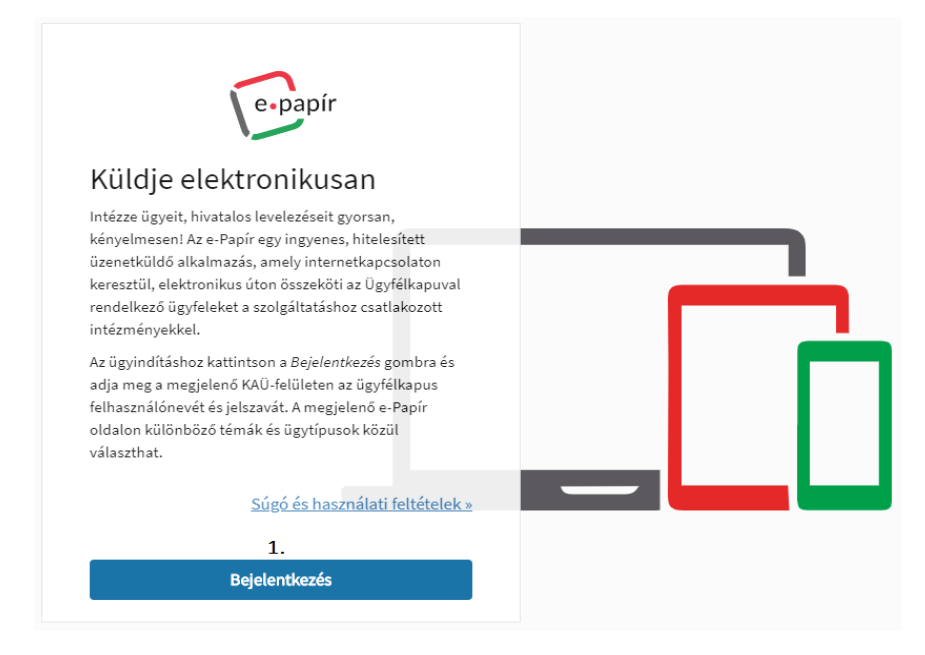

2. lépés: Jelentkezzen be az ügyfélkapus felhasználói adataival.

| AZONOSÍTÁSI<br>SZOLGÁLTATÁSOK              |     |
|--------------------------------------------|-----|
| FELHASZNÁLÓNÉV<br>2. JELSZÓ                |     |
| BEJELENTKEZĖS<br>Azonositás megszakitása   | ╸┕┛ |
| Még nem regisztrált?<br>Elfelejtett jelszó |     |

**3. lépés:** Válassza ki a "Kormányhivatali ügyek" témacsoportot és a "Népegészségügyi feladatok" ügytípust.

**4. lépés:** A címzett menüpontban válassza ki a tartózkodási hely szerint illetékes kormányhivatalt vagy járási hivatalt.

5. lépés: Adja meg a levél tárgyát.

**6. lépés:** Szöveges rész kitöltése: "levél szövege". A szövegnek tartalmaznia kell a határátlépés helyét és idejét, az országot - amelyből beutazott-, emellett a kérelmező személyes adatait is meg kell adni.

| Kormányhivatali ügyek                       | x * | Népegészségügyi feladatok | x *           |
|---------------------------------------------|-----|---------------------------|---------------|
| címzett∗⑦ 4.                                |     |                           |               |
| Válasszon hivatalt, vagy kezdjen el gépelni |     |                           | Ŧ             |
| HIVATKOZÁSI SZÁM (HIVATALI)                 |     |                           |               |
| nem szükséges megadni                       |     |                           |               |
| LEVÉL TÁRGYA* ⑦ 5.                          |     |                           |               |
| Kérelem - karantén alóli mentesítés         |     |                           |               |
| LEVÉL SZÖVEGE 6.                            |     |                           | 32768 / 32768 |
|                                             |     |                           |               |
|                                             |     |                           |               |
|                                             |     |                           |               |
|                                             |     |                           |               |
|                                             |     |                           |               |
|                                             |     |                           |               |
|                                             |     |                           | 7             |
|                                             |     |                           | 1.            |

**7. lépés:** A kérvény beadásához szükséges dokumentumok csatolásához kattintson a "további csatolmányokhoz" menüpontra.

8. lépés: Válassza ki a csatolni kívánt dokumentumokat.

| ~~ ^ 7              |                                                                                              |               |                                              |                                 |                             |                 |
|---------------------|----------------------------------------------------------------------------------------------|---------------|----------------------------------------------|---------------------------------|-----------------------------|-----------------|
| CSAI                | OLMANY                                                                                       |               |                                              |                                 |                             |                 |
| Figyeler<br>mentési | n! A csatolmányokat a rendszer csak rövid ideig, a mi<br>re.                                 | inkamenet v   | régéig, illetve a beküldés elvégeztéig táro  | lja. Piszkozat mentése          | kor a csatolmányok n        | em kerülnek     |
| Az e-Paj            | pír alkalmazással beküldhető levélhez, csatolhat pdf-                                        | et, doc-ot, d | ocx-et stb. Bővebben lásd a Súgó menüp       | ont <u>Általános tájékozt</u> a | <u>atójában</u> meghatározo | ttak alapján.   |
| Ebben a<br>csatolm  | angy annaka, escenakar erondana, neg úra zelső bejelentkezés<br>ány nem kerül hitelesítésre! | kor használ   | t azonosító adatait hitelesítés céljából. Ar | nennyiben az újbóli be          | ejelentkezés nem törté      | énik meg, úgy a |
|                     |                                                                                              |               |                                              |                                 |                             |                 |
|                     |                                                                                              |               | Húzza ide<br>A FÁILT A FELTÖLTÉSHEZ          |                                 |                             |                 |
|                     |                                                                                              |               | 8.                                           |                                 |                             |                 |
|                     |                                                                                              | VAGY          | KLIKKELJEN IDE A TALLÓZÁSHOZ                 |                                 |                             |                 |
|                     | Feltöltött fájl neve                                                                         | Mérete        | Rendszer által hitelesített 🕐                |                                 |                             |                 |
| ß                   | Ideiglenes_intezkedeshataratlepes_soran_kial<br>litott_dokumentumpdf                         | 82.9 kB       | Nem                                          | (                               | TÖRLÉS                      | HITELESÍTÉS     |
|                     | Illetek_befizeteserol_szolo_igazolas.pdf                                                     | 82.7 kB       | Nem                                          | (                               | TÖRLÉS                      | HITELESÍTÉS     |
|                     | Negativ_PCR_teszt_igazolas.pdf                                                               | 81.4 kB       | Nem                                          | (                               | TÖRLÉS                      | HITELESÍTÉS     |
|                     |                                                                                              |               |                                              |                                 | Feltölthető méret:          | 23.8 MB/24.0 ME |

A véglegesítés előtt ellenőrizze, hogy az alábbi dokumentumokat csatolta-e:

- Az ideiglenes intézkedés során kiállított dokumentum (határátlépés során),
- 3.000 Ft-os illeték befizetéséről szóló igazolás,
- Negatív PCR típusú koronavírus-teszt eredmény (országtól függően 1 vagy 2 db).

**9. lépés:** Amennyiben a felsorolt dokumentumokat csatolta, válassza ki a "tovább a véglegesítéshez" menüpontot.

**10. lépés:** Ellenőrizze a tervezetben foglalt adatokat, amennyiben módosításra nincs szükség, kattintson a "küldés" menüpontra.

| ÚJ LEVÉL ÍRÁSA                                                                                       | LEVÉL SZÖVEGE▶ | CSATOLMÁNYOK <b>▶</b> | ÁTTEKINTÉS |
|----------------------------------------------------------------------------------------------------|----------------|-----------------------|------------|
| ÖN AZ ALÁBBI LEVELET KÉSZÜL ELKÜLDENI                                                                |                |                       |            |
| Témacsoport: Kormányhivatali ügyek                                                                   |                |                       |            |
| Ügytípus: Népegészségügyi feladatok                                                                  |                |                       |            |
| Címzett: BFKH II. Kerületi Hivatala                                                                  |                |                       |            |
| Hivatkozási szám (hivatali):                                                                         |                |                       |            |
| Metaadatok:                                                                                          |                |                       |            |
| Tárgy: Kérelem - karantén alóli mentesítés                                                           |                |                       |            |
| Levél szövege:<br>kérelem karantén feloldásához                                                      |                |                       |            |
| 🕒 Ideiglenes_intezkedeshataratlepes_soran_kiallitott_dokumentumpdf (pdf, 82.9 kB, nem hitelesített ) |                |                       |            |
| 🕒 Illetek_befizeteserol_szolo_igazolas.pdf (pdf, 82.7 kB, nem hitelesített )                         |                |                       |            |
| Negativ_PCR_teszt_igazolas.pdf (pdf, 81.4 kB, nem hitelesített )                                     |                |                       |            |
|                                                                                                    |                | CZEDVECZTÉCÉUEZ       | 10.        |
| LEVEL TORLESE VISSZA A CSATOLMANYOK REZELESEHEZ                                                      | VISSZA A LEVEL | SZEKKESZIESEHEZ       | KULDES     |

A kérvények feldolgozásával kapcsolatban a területileg illetékes járási vagy kerületi hivatal népegészségügyi osztályától érdeklődhet: <u>https://kormanyhivatal.hu</u>